## ProPortal Guide: How to access your timetable

1. To check your timetable on ProPortal, select Information>Lesson Timetable from the menu to the left of the screen:

| ProPortal Linco           | oln College 23/24 v          |                                                                            |                                                     |                                |
|---------------------------|------------------------------|----------------------------------------------------------------------------|-----------------------------------------------------|--------------------------------|
| Home                      |                              | 2                                                                          | Set Layout For All Add Controls Reset               | Schedule Targets Notifications |
| INFORMATION A             |                              |                                                                            |                                                     | Tomorrow - 10 Jul              |
| Further Details           | Notice Board                 | Recent 'My Comments'                                                       | Upcoming Meetings                                   | There are no Events            |
| Details                   | Available Events             | Message from Careers Guidance Team<br>Careers follow up meeting sent 08/07 | No Records                                          | 11 Jul<br>There are no Events  |
| Qualifications on Entry @ | Upcoming Assessments         | Message from Industry Placement<br>Team                                    | Antication Status                                   | 12 Jul                         |
| Markbooks                 | No Records                   | The H&S assessment is now in place for<br>to begin his placement with      | Policing College Action View                        | There are no Events            |
| Lesson Timetable          |                              | Please issue                                                               | Level 2 s 🔘                                         | 13 Jul<br>There are no Events  |
| Academic Feedback         | Upcoming 'My GROWTH Targets' | Pink                                                                       | Preparation for Action View<br>Public Services s () |                                |

2. Select the Week Beginning date for the week you wish to view, press Refresh. Your selected timetable will then be displayed:

|                                          | income compe   |                                |                  |                                      |              |                                         |          |
|------------------------------------------|----------------|--------------------------------|------------------|--------------------------------------|--------------|-----------------------------------------|----------|
| 1 Home                                   | Lesson Time    | table                          | North Contractor | 12                                   |              | Schedule Targets Notifica               | tions (1 |
| Reports                                  |                | <b></b>                        | V.               | European Union<br>Torono<br>Institut |              | List view Calendar view                 | v        |
| INFORMATION                              |                |                                |                  |                                      |              | Tomorrow - 10 Jul                       |          |
| Further Details                          |                |                                |                  |                                      |              | There are no Events                     |          |
| Details                                  | Week Beginning | 22/01/2024                     | Refresh          |                                      |              | 11 Jul                                  |          |
| Qualifications on Entry                  |                | Mo Tu We Th Fr                 | ia Su            | The Definition                       | 5-1320-10-1  | There are no Events                     |          |
| Enrolments                               | 9 00           | 1 2 3 4 5                      | 6 7              | Thu 25/01/24                         | Fri 25/01/24 | 12 Jul                                  |          |
| Markhooks                                | 15             | 8 9 10 11 12<br>15 16 17 18 19 | 20 21            |                                      |              | There are no Events                     |          |
| nal NDOWS                                | 45             | 22 23 24 25 26                 | 27 28            |                                      |              | 13 Jul                                  |          |
| Lesson Timetable                         | 10 00          | 29 30 31                       |                  |                                      |              |                                         |          |
| Academic Feedback<br>Detailed Attendance | 30             | Today                          |                  |                                      |              | <ul> <li>There are no cvents</li> </ul> |          |
|                                          | 45             | Level 2 (2) Group              |                  |                                      |              | 14 Jul                                  |          |
|                                          | 11 00          |                                |                  | 11:00 - 12:00<br>Programs Devices    |              | There are no Events                     |          |
| Assessment Schedule                      | 15             |                                |                  | Certificate in                       |              | mere are no Events                      |          |
|                                          | 30             |                                |                  | Preparation for<br>Public Services   |              | 15 Jul                                  |          |
| Application Manager                      | 45             |                                |                  | Lauri 2 Come 2                       |              |                                         |          |